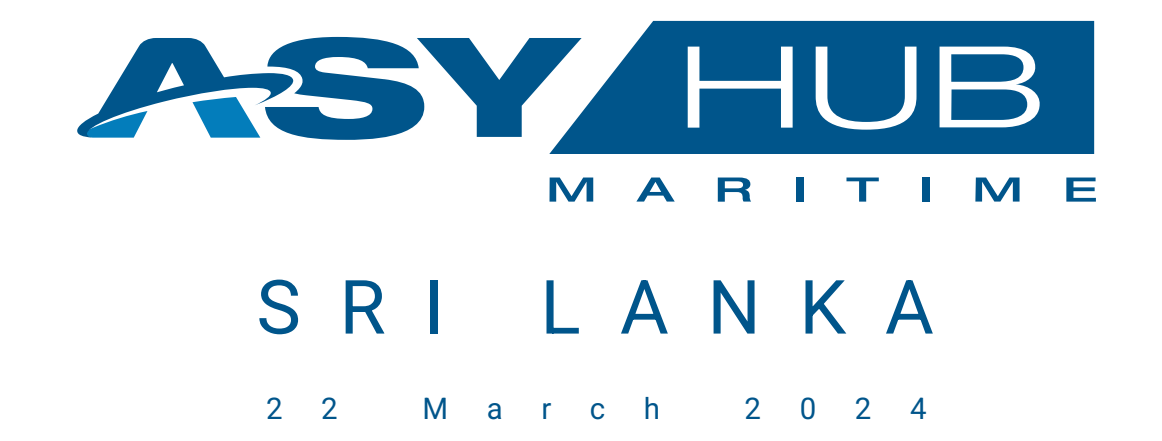

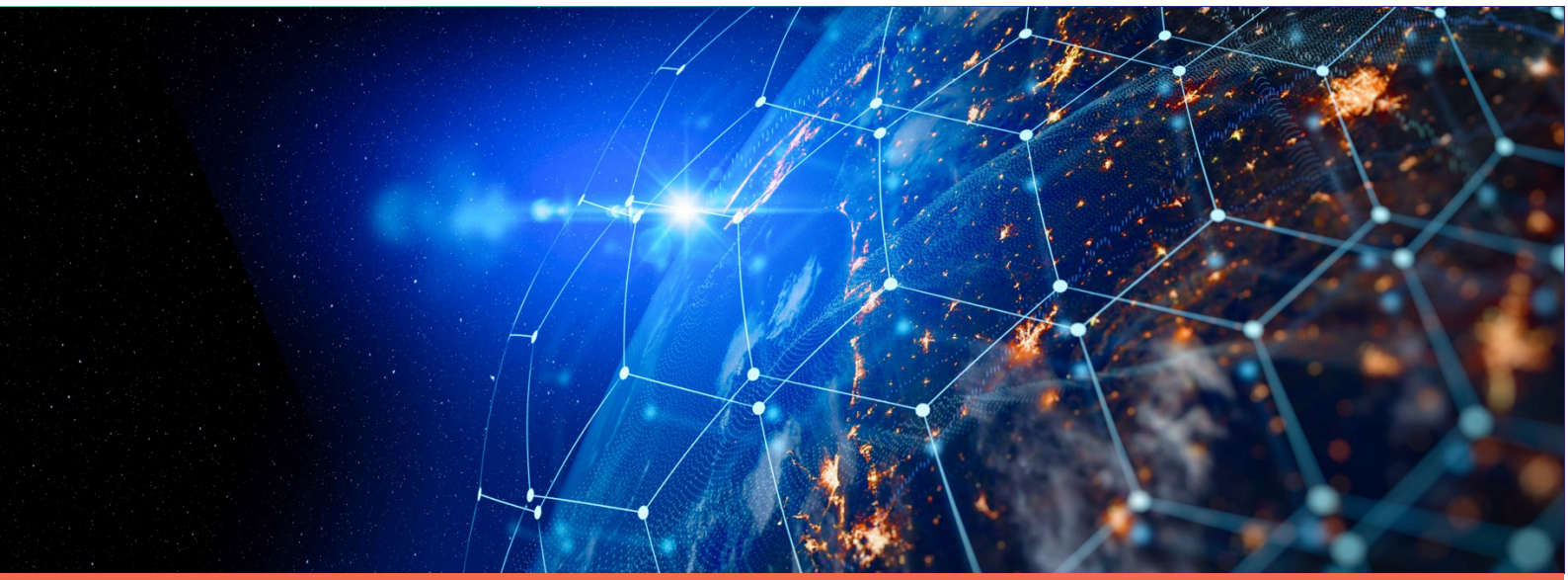

## Self-User Registration Guideline For Carriers / Shipping Agents / Freight Forwarders / NVOCC

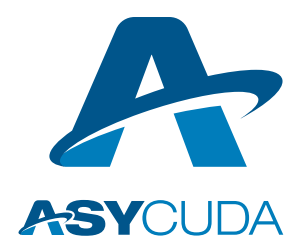

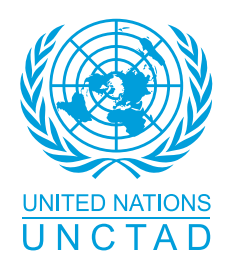

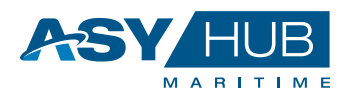

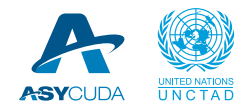

## **Acknowledgement**

This document is a functional guideline for self-user registration to ASYHUB for the Carriers, Shipping Agents, Freight Forwarders and NOVCC. It is within the context of the Implementation of the ASYHUB Maritime System in Sri Lanka.

"Important Note: ASYHUB Maritime is a newly developed state-of-the-art platform for the prearrival electronic exchange and processing of cargo information. Accordingly, this documentation prepared in the context of pilot projects should be considered as an interim documentation only, to guide the users until ASYHUB Maritime is fully piloted and validated. The final version of the documentation shall only be prepared and issued after a detailed evaluation following a few months of live operations and users feedback".

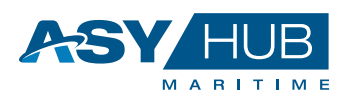

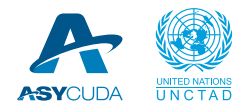

# Content

| 1. Inti | roduction                                |    |
|---------|------------------------------------------|----|
| 1.1.    | Purpose                                  | 3  |
| 1.2.    | Scope                                    | 3  |
| 1.3.    | Target Audience                          | 3  |
| 1.4.    | Glossary of Terms                        | 3  |
| 2. Ac   | cessing and Logging into ASYHUB Platform | 4  |
| 2.1     | User registration in ASYHUB              | 4  |
| 2.2     | Email to Customs using ASYCUDAWorld      | 7  |
| 2.3     | Registered User login                    | 12 |
| 3. Ge   | neral ASYHUB System Navigation           |    |
| 3.1 N   | Navigation Tools                         | 13 |
| 3.2 E   | Dashboard                                | 14 |
| 3.2 N   | My Library                               | 15 |
| 3.3     | Application Main Header                  |    |

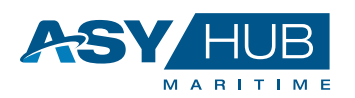

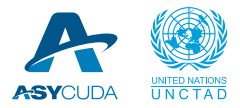

## 1. Introduction

#### 1.1.Purpose

This document provides guidance to the involved stakeholders in the maritime cargo entry processes implemented within the ASYHUB Maritime system.

#### 1.2.Scope

This document provides guidance for the ocean carriers, shipping agents, freight forwarders, NVOCCs and other parties involved in the processes implemented within the ASYHUB Maritime.

This guidance covers:

• How to self-register into Sri Lanka ASYHUB Live System.

#### 1.3. Target Audience

The intended audience for this document is:

- The representatives of shipping operators (Carriers, Shipping Agents, Freight forwarders, NVOCCs, etc.);
- Any person involved in the ASYHUB Maritime project;
- Any person being practically involved in the entry formalities for maritime consignments.

| Term             | Meaning                                                                                                    |
|------------------|----------------------------------------------------------------------------------------------------|
| ASYHUB           | ASYCUDA Data Integration Platform                                                                                                |
| Customs          | Government department that facilitates, administers, and collects the duties levied by the government on imported/exported goods |
| Dashboard        | Visual display of data in one place                                                                                              |
| Home Page        | First Web page entry of Portal or Website                                                                                        |
| Navigation Tools | Links used to assist navigation from one web page to another                                                                     |
| Portal           | Website providing access to links                                                                                                |

#### 1.4. Glossary of Terms

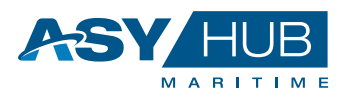

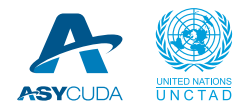

### 2. Accessing and Logging into ASYHUB Platform

To access the ASYHUB Platform, click on the website portal link https://asyhub.customs.gov.lk/#/home

Figure 2.1 Landing Page

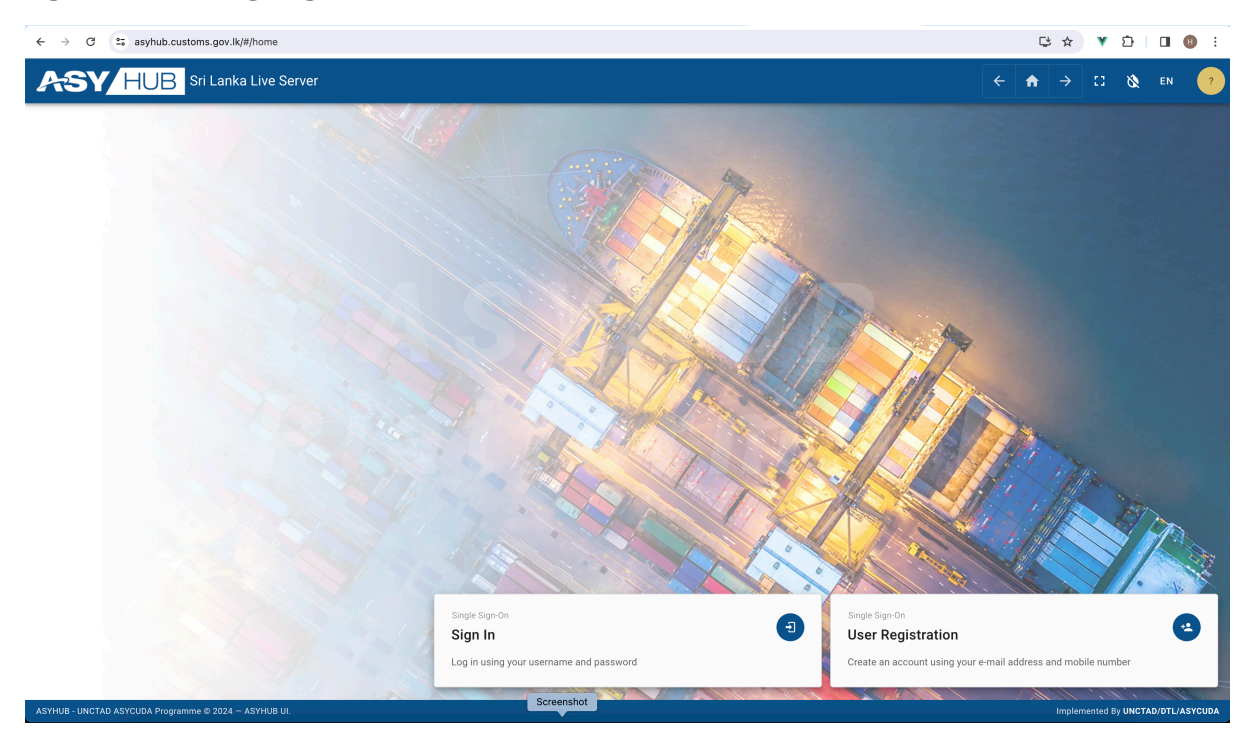

There are two ways to access the system, for **New Users** who must create an account with **User Registration** option or **Regular (already registered) Users** who sign in to perform their functional role.

#### 2.1 User registration in ASYHUB

For new users, it is necessary that the person first registers into the system. Upon satisfaction of the registration application, the ASYHUB Administrator gives approval, but if the application is not satisfactory, the rejection is notified to the applicant through the email provided during registration. Once approved, the applicant becomes legally known user that can submit cargo information on behalf of his company.

To open the registration form, the applicant must select the following option:

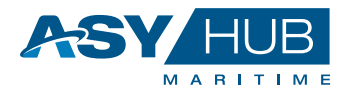

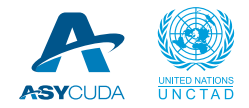

Figure 2.2 User Registration Link

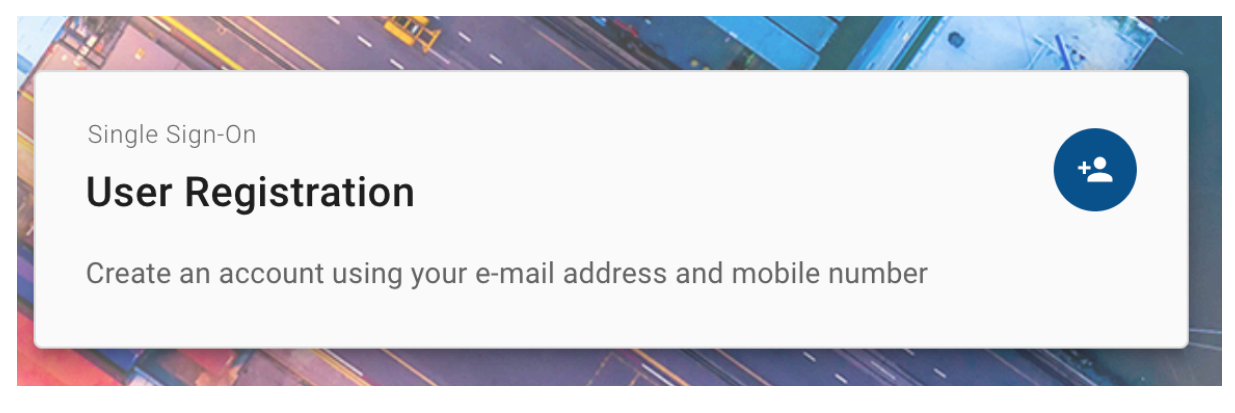

The following interface opens to allow the user to proceed with the registration to establish his/her **Profile**, **Identity** and **User Login** credentials as shown in Figure 2.3

Make sure you select the correct User Type as "**Carrier**" or "**Shipping Agent**" or "**Freight Forwarder**" or "**NVOCC**" when filling this online form:

Figure 2.3 User Registration

|                              |   |                      |   |                  | ۷ |   | _→  |         | 8    |
|------------------------------|---|----------------------|---|------------------|---|---|-----|---------|------|
|                              |   |                      |   |                  |   | - | 7   |         | 04 1 |
| Jser Registration            |   |                      |   |                  |   |   | Ø F | orm Act | ons  |
| Jser Registration / Register |   |                      |   |                  |   |   |     |         |      |
| Drofile                      |   |                      |   |                  |   |   |     |         |      |
|                              |   |                      |   |                  |   |   |     |         |      |
| Diseas salest?               |   |                      |   |                  |   |   |     | _       |      |
| C Please select?             |   |                      |   |                  |   |   |     | •       |      |
| Service Account Name         |   | First Name           |   | Last Name        |   |   |     |         |      |
|                              |   |                      |   |                  |   |   |     |         |      |
|                              | 0 |                      | 0 |                  |   |   |     | 0       |      |
| Date of Birth                |   | Nationality          |   | Gender *         |   |   |     |         |      |
| dd.mm.yyyy                   |   | O Please select?     | • | O Please select? |   |   |     | •       |      |
|                              |   |                      |   |                  |   |   |     |         |      |
|                              |   |                      |   |                  |   |   |     |         |      |
| Identity                     |   |                      |   |                  |   |   |     |         |      |
| Institution                  |   | Functional Title     |   | Badge No         |   |   |     |         |      |
|                              |   |                      |   |                  |   |   |     |         |      |
|                              | 0 |                      | 0 |                  |   |   |     | 0       |      |
| Identity Type                |   | Identity Nationality |   | Identity No#     |   |   |     |         |      |
| O Please select?             | • | O Please select?     | • |                  |   |   |     |         |      |
|                              |   |                      |   |                  |   |   |     | 0       |      |
| Date of Issuance             |   | Date of Expiry       |   | 1                |   |   |     |         |      |
| dd.mm.yyyy                   | Ö | dd.mm.yyyy           |   |                  |   |   |     |         |      |
|                              |   |                      |   |                  |   |   |     |         |      |
| llser Login                  |   |                      |   |                  |   |   |     |         |      |

The fields above are represented before that are available for the new applicant to fill and submit online.

| Field   | Description | How to Fill | Mandatory |
|---------|-------------|-------------|-----------|
| Profile |             |             |           |

ASYHUB User Registration Guideline

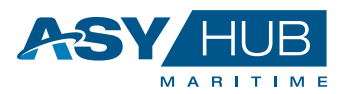

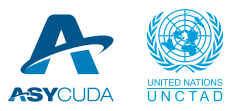

| Field                    | Description                                                                                                    | How to Fill                   | Mandatory |
|--------------------------|----------------------------------------------------------------------------------------------------|-------------------------------|-----------|
| User Type                | Type of Users requesting<br>registration. Existing user for<br>example includes Agent, Carrier,<br>Freight Forwarder and Non-Vessel<br>Operating Common Carrier.                                                                                                    | Select from List box          | Yes       |
| First Name               | User's first name                                                                                                    | Free Text                     | Yes       |
| Last Name                | User's last name                                                                                                    | Free Text                     | Yes       |
| Date of Birth            | User's Date of Birth                                                                                                    | Date Selector                 | Yes       |
| Nationality              | User's nationality                                                                                                    | Select from List box          | Yes       |
| Gender                   | User's gender                                                                                                    | Select from List box          | Yes       |
| Identity                 |                                                                                                    |                               |           |
| Identity Type            | National ID, Passport etc                                                                                                    | Select from list box          | Yes       |
| Identity Nationality     | Nationality of ID                                                                                                    | Select from list box          | Yes       |
| Identity No#             | ID number                                                                                                    | Free Text                     | Yes       |
| Date of Issuance         | ID's date of Issue                                                                                                    | Date Selector                 | No        |
| Date of Expiry           | ID's expiry date                                                                                                    | Date Selector                 | No        |
| User Login               | ·                                                                                                    |                               |           |
| Login Identifier         | User's login ID                                                                                                    | Free Text                     | Yes       |
| Email Address            | User's email address                                                                                                    | Free Text                     | Yes       |
| Primary Mobile No        | User's primary mobile number                                                                                                    | Free Text                     | Yes       |
| Password                 | User password login                                                                                                    | Character Hidden free<br>text | Yes       |
| Password<br>Confirmation | User password login confirmation                                                                                                    | Character Hidden free<br>text | Yes       |
| Carriers                 |                                                                                                    |                               |           |
| Carrier No               | The field is visible only if the user is<br>of type "Carrier" or "Shipping<br>Agent". It must contain the carrier<br>code that is assigned to the<br>company in ASYCUDAWorld<br>System.<br>For shipping agents, it is possible to<br>provide multiple carrier codes if<br>they are representing different<br>carrier companies by clicking on<br>the button <b>"+ Add Carrier</b> ". If the<br>code does not exist, the system will<br>give an error. | Free Text                     | Yes       |
| Traders                  |                                                                                                    |                               |           |
| Trader No                | This field is visible only if the user is<br>of type "Freight Forwarder" or<br>"NVOCC". It must contain the                                                                                                    | Free Text                     | Yes       |

ASYHUB User Registration Guideline

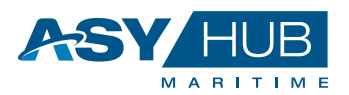

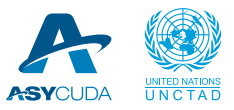

| Field    | Description                                                                                                    | How to Fill | Mandatory |
|----------|----------------------------------------------------------------------------------------------------|-------------|-----------|
|          | carrier code that is assigned to the<br>company in ASYCUDAWorld<br>System.<br>If the code does not exist, the<br>system will give an error.                                                                                               |             |           |
| Agents   |                                                                                                    |             |           |
| Agent No | This field is visible only if the user is<br>of type "Shipping Agent". It must<br>contain the carrier code that is<br>assigned to the company in<br>ASYCUDAWorld System.<br>If the code does not exist, the<br>system will give an error. | Free Text   | Yes       |

After clicking submit, the applicant will be prompted with completion of registration with the following message at the top "The registration process has been completed successfully, it is now pending approval, you will receive an email once approved or rejected, you may not be able to login until approval." The message comes in white text and a green background as shown below in Figure 2.4:

Figure 2.4 User Registration Prompt

| ASY/HUE        | Platform UI                                                                                                    |                                                                     |                                 | ÷ 1 | <b>h</b> → | Ø. E | м ( | ? |
|----------------|----------------------------------------------------------------------------------------------------|---------------------------------------------------------------------|---------------------------------|-----|------------|------|-----|---|
| User Registrat | ion<br>Register                                                                                                    |                                                                     |                                 |     |            |      | ↔   | I |
|                | The registration process has been completed successfully, it is now pending approval, your process has been completed successfully. |                                                                     |                                 |     |            |      |     |   |
|                | Profile<br>User Type<br>Camitter (Camiter<br>First Name<br>Nationality                                                              | Las Name<br>Oppan<br>Grader                                         | Date of Bern<br>22/01/1971      |     |            |      |     |   |
|                | Identity<br>Identity<br>PASSIDGT Parapert<br>Date of Nationace<br>12/07/2017                                                        | Means<br>Identity Nationality<br>TZ<br>Ease of Easity<br>T(16/12027 | Identity Nor<br>TZ456789        |     |            |      |     |   |
|                | User Login<br>Login Identifier<br>pergen                                                                                            | Email Address<br>kossamigyahoo.com                                  | Primary Moble No<br>67572264653 |     |            |      |     |   |
|                | Carriers<br>Carrier No<br>REGU                                                                                                    |                                                                     |                                 |     |            |      |     |   |

To complete the process of self-registration, the user must proceed with the next step using ASYCUDAWorld Email as described in the next section.

#### 2.2 Email to Customs using ASYCUDAWorld

Once the previous step is completed, the applicant must connect to the ASYCUDAWorld system using his AW credentials and then send a request to Customs by internal email to activate his new account created previously in ASYHUB.

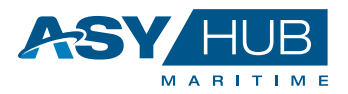

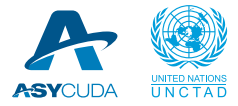

This request must be done through ASYCUDAWorld Internal Email and should be addressed to the "ASYHUB#" group as following:

To : ASYHUB#

Subject : ASYHUB User Registration for Hatem Shipping Ltd

Message :

Dear Sir/Madam,

Please review the following user registration in ASYHUB.

Company Name: *Hatem Shipping Ltd* Company Code: *FF999* Login Identifier: *hatem.knani* Email address: *hatem.knani@un.org* Primary mobile no: 0771110111

Thank you.

Here are the steps to achieve that using print screens from SRI Lanka ASYCUDAWorld Live System.

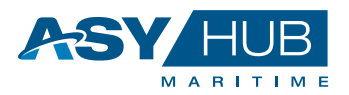

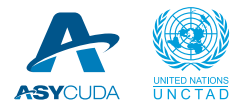

#### **Open MailBox**

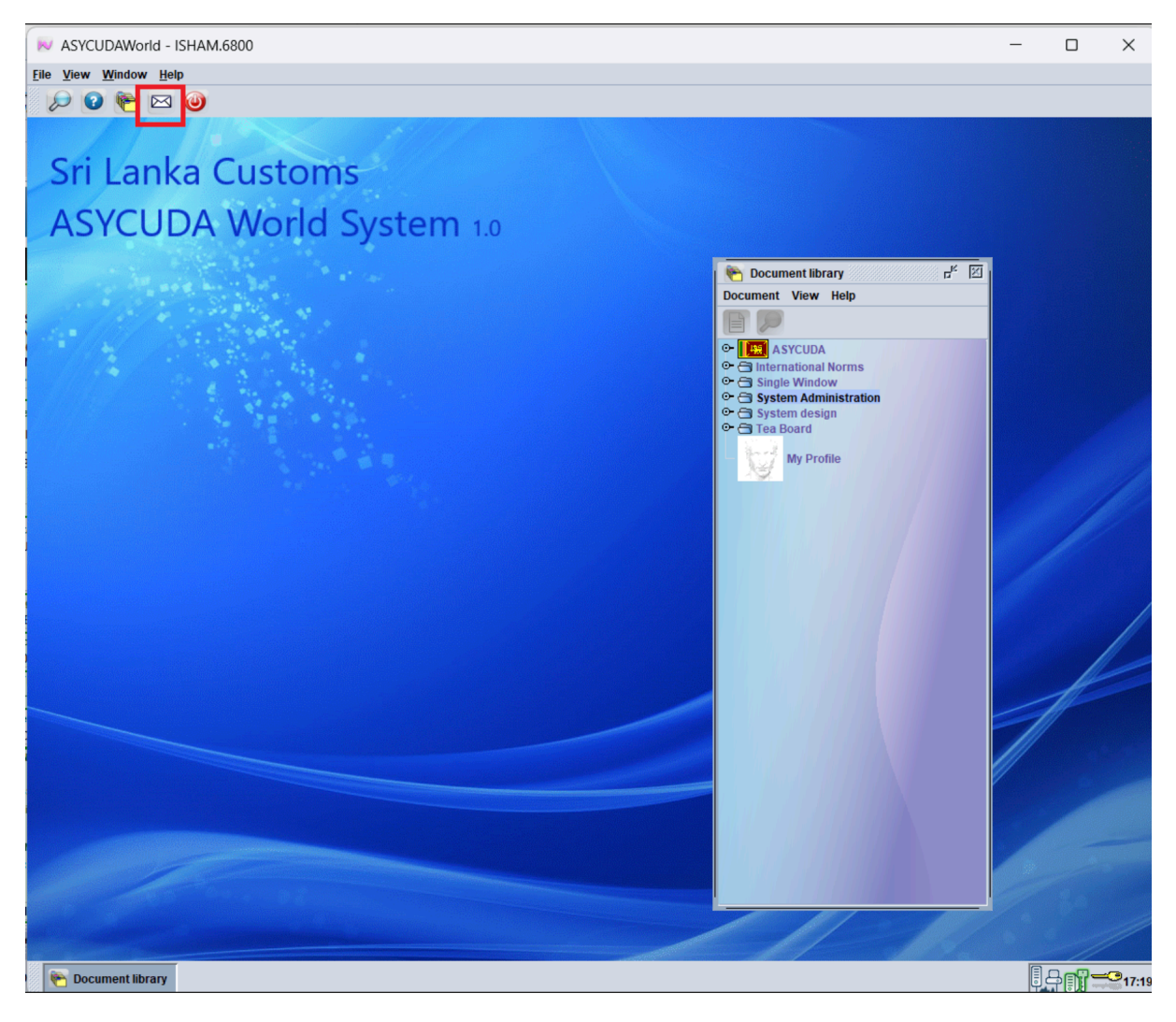

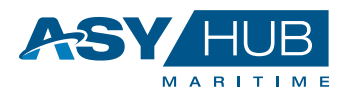

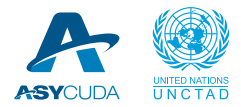

#### **Open New Email**

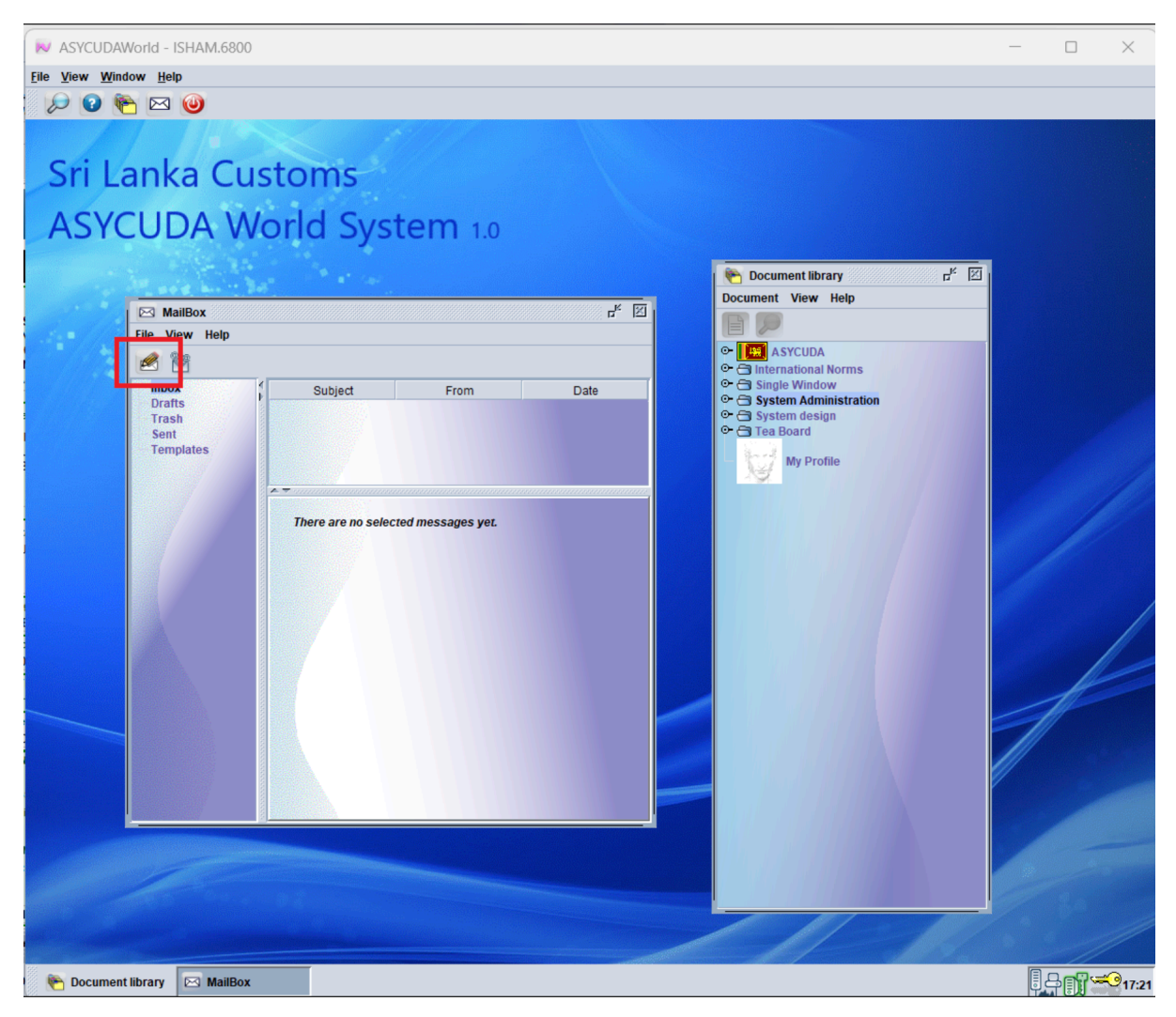

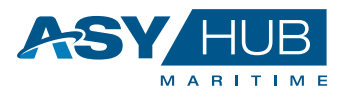

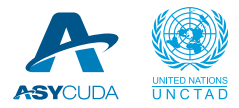

## Type asyhub in the 'To' field then select ASYHUB#

| N ASYCUDAWorld          | d - ISHAM.6800                                                                                                    | _ |   | ×     |
|-------------------------|----------------------------------------------------------------------------------------------------|---|---|-------|
| <u>File View Window</u> | Help                                                                                                    |   |   |       |
| 🔎 🕑 🍋 🛛                 | ع الله الله الله الله الله الله الله الل                                                                                                    |   |   |       |
| Sri Lan<br>ASYCU        | nka Customs<br>JDA World System 1.0                                                                                                    |   |   |       |
|                         | Novi Mail                                                                                                    |   |   |       |
|                         | File     International Norms       Image: Stand Scool     Stage Window       Image: Stand Scool     Stage Window       Image: Stand Scool     Stage Window       Image: Stand Scool     Stage Window       Image: Stand Scool     Stage Window |   |   |       |
|                         | To: as My Profile CC: ASYHUB# BCC: Subject                                                                                                    |   |   |       |
|                         | Date: Mar 21, 2024 5:22:20 PM  Message:                                                                                                    |   |   |       |
|                         |                                                                                                    | 1 | ł |       |
|                         | Mail Attachments                                                                                                    |   |   |       |
|                         |                                                                                                    |   |   |       |
|                         |                                                                                                    |   | - |       |
| 附 Document libra        | ry 🖂 MailBox 🧖 New Mail                                                                                                    |   |   | 17:23 |

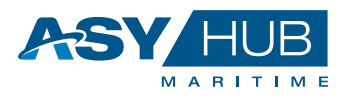

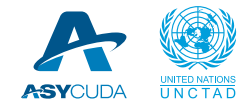

Fill the subject and the email body message as described, then click on Send

| Sri I | anka Customs                                                       |   |                                                                  |   |
|-------|--------------------------------------------------------------------|---|------------------------------------------------------------------|---|
| ASY   | CUDA World System 1.0                                              |   | Document library                                                 | X |
|       | New Mail                                                           |   | Document View Help                                               |   |
|       | File                                                               |   |                                                                  |   |
|       |                                                                    |   | C ASYCUDA                                                        |   |
|       | Header:                                                            |   | • Single Window                                                  |   |
|       | From: ISHAM.6800                                                   |   | <ul> <li>System Administration</li> <li>System design</li> </ul> |   |
|       | To: ASYHUB#                                                        |   | 🗢 🚍 Tea Board                                                    |   |
|       | CC:                                                                |   | My Profile                                                       |   |
|       | BCC:                                                               |   |                                                                  |   |
|       | Subject: ASYHOB User Registration for Hatem Shipping Ltd           |   |                                                                  |   |
|       | Date, mai 21, 2024 3.00.12 mi                                      |   |                                                                  |   |
|       | Message:<br>Dear Sir/Madam                                         |   |                                                                  |   |
|       |                                                                    |   |                                                                  |   |
|       | Please review the following user registration in ASYHUB.           |   |                                                                  |   |
|       | Company Name : Hatem Shipping Ltd                                  |   |                                                                  |   |
|       | Login Identifier: hatem.knani                                      | 1 |                                                                  |   |
|       | Email address: hatem.knani@un.org<br>Primary.mobile.no: 0771110111 |   |                                                                  |   |
|       |                                                                    |   |                                                                  |   |
|       | Thank you.                                                         |   |                                                                  |   |
|       |                                                                    |   |                                                                  |   |
|       |                                                                    |   |                                                                  |   |
|       |                                                                    |   |                                                                  |   |
|       |                                                                    |   |                                                                  |   |
|       |                                                                    |   |                                                                  |   |
|       |                                                                    |   |                                                                  |   |
|       |                                                                    |   |                                                                  |   |
|       | Mail Attachments                                                   |   |                                                                  |   |
|       |                                                                    |   |                                                                  | 1 |

After reception of the email in AW, Customs will process the user registration request and upon satisfaction the new user account will be approved, and the applicant will receive an email notification that his account was accepted. However, if the application is not satisfactory, the rejection is notified to the applicant through email.

#### 2.3 Registered User login

Registered users can navigate to the login Home Page (<u>https://asyhub.customs.gov.lk/#/home</u>), and click on **Sign In**, then insert the username and password by clicking the box below:

Figure 2.5 User Login Link

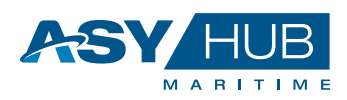

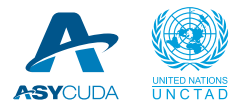

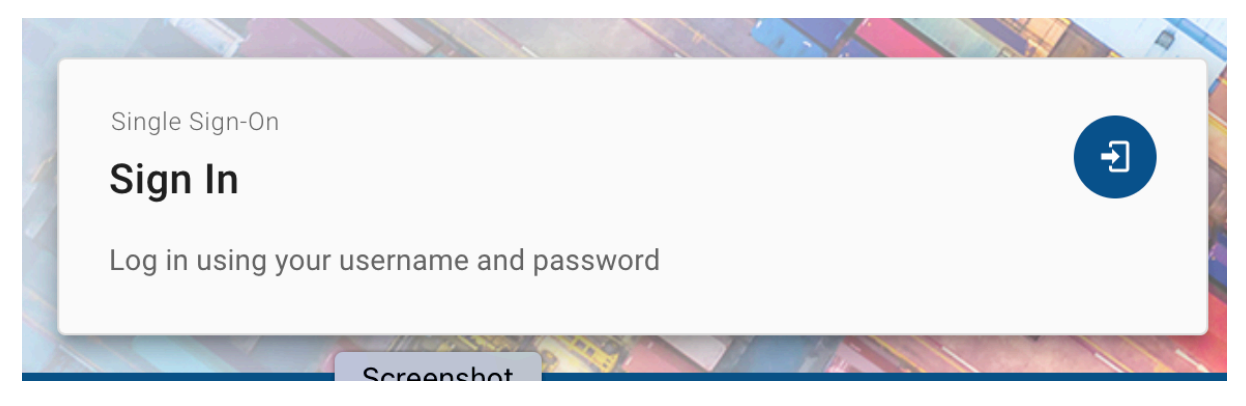

After the login, the next section shows the **Home Page** open, as per figure 2.6 below and allows the User to proceed with the System usage to perform his/her functional role to process the **Cargo Declarations, Consignments, Containers, Fast Cargo Integration** and **Excel Integration**.

Figure 2.6 Home Page

| $\rightarrow$ | C 25 asyhub.custor       | ms.gov.lk/#/ | dashboard/home  |        |           |             |           |    |
|---------------|--------------------------|--------------|-----------------|--------|-----------|-------------|-----------|----|
| P             | SY HUE                   | Sri Lar      | nka Live Server |        |           |             |           |    |
|               | Cargo Declarat           | tions        |                 |        |           |             | ^         |    |
|               | Declarations<br>incoming |              |                 |        |           | ⊖ Reload    | S ^       |    |
|               | Time of Arrival 个 🚺      | Carrier      | Transport Means | Number | Departure | Destination | Departure | e  |
|               | 20/03/2024.22:00:00      | MAEU         | GULF BARAKAH    | 411E   | OMSLL     | LKCMB       | 2024-03-  | 3- |
|               | 21/03/2024.00:30:00      | MAEU         | SOL PROMISE     | 406S   | BDCGP     | LKCMB       | 2024-03-  | 3- |
|               | 21/03/2024.07:00:00      | MAEU         | HR BALU         | 024S   | BDCGP     | LKCMB       | 2024-03-  | 3- |
|               | 21/03/2024.16:00:00      | MAEU         | MAERSK SALINA   | 410W   | MYTPP     | LKCMB       | 2024-03-  | 3- |
|               | 22/03/2024.14:00:00      | MAEU         | NAVIOS TEMPO    | 412W   | INENR     | LKCMB       | 2024-03-  | 3- |
|               | 56-60 of 62  < <         | 12 > >       | ·I              |        |           |             |           | 1  |
|               | L                        |              |                 |        |           |             | )         |    |
|               |                          |              |                 |        |           |             |           |    |
|               |                          |              |                 |        |           |             |           |    |
|               |                          |              |                 |        |           |             |           |    |
|               |                          |              |                 |        |           |             |           |    |
|               |                          |              |                 |        |           |             |           |    |
|               |                          |              |                 |        |           |             |           |    |
|               |                          |              |                 |        |           |             |           |    |

### 3. General ASYHUB System Navigation

#### **3.1 Navigation Tools**

The navigation tools embedded on the left-hand side of the home page provide at least six (6) sections for the Carrier User. The user must hover the mouse-point over the left-side navigation tools to open the icons. Functions available for the User may vary with time depending on the needs of relief functions in trade.

Below is the layout of the navigation on the left-hand side, as highlighted in red.

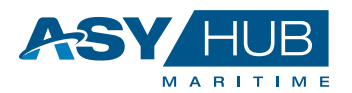

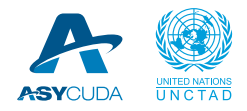

#### Figure 3.1 Navigation Buttons

| =      |                                                                    |                                                                   |                                                                    |  |  |  | A | ÷ | 0 | 8 | EN | PC |
|--------|--------------------------------------------------------------------|-------------------------------------------------------------------|--------------------------------------------------------------------|--|--|--|---|---|---|---|----|----|
| ۹<br>۹ | Search for E-Documents                                             |                                                                   | ^                                                                  |  |  |  |   |   |   |   |    |    |
|        | <b>Q</b> e.g. My Profile                                           |                                                                   |                                                                    |  |  |  |   |   |   |   |    |    |
| Ů<br>⊞ | Destboards<br>My Tasks<br>Access easily your tasks in the syst     | Maritime Cargo<br>Create New Declaration<br>New Cargo Declaration | Maintime Cargo<br>Cargo Declarations<br>Search Cargo Declarations  |  |  |  |   |   |   |   |    |    |
| 1<br>1 | Maritime Cargo<br>Create New Consignme                             | Maritime Cargo<br>Consignments<br>Search Consignments             | Maritime Cargo<br>Create New Container<br>New Container            |  |  |  |   |   |   |   |    |    |
|        | Maritime Cargo<br>Containers<br>Containers                         | Single Sign-On<br>My Profile<br>Manage and modify your profile an | Single Sign-On<br>Manage Account<br>Manage account One-Time-Passwo |  |  |  |   |   |   |   |    |    |
|        | Single Sign-On<br>Sign Out<br>Logout from all sessions in this bro | Fast Cargo Integration File Uploads File Uploads                  | Excel Integration<br>File Uploads<br>File Uploads                  |  |  |  |   |   |   |   |    |    |

The six above highlighted functions include the following:

| Function | Description                                                                                                    |
|----------|----------------------------------------------------------------------------------------------------|
| ♠        | Home allows navigation back to the main page with the dashboard display.                                                                                                    |
|          | <b>Dashboard</b> provides access to <b>My Library</b> and <b>My Tasks</b> . My Library displays and gives quick access to the whole functional content available for the user.                          |
| Ů        | Maritime Cargo allows the Carrier to create new and view Cargo Declarations, Consignments and Containers.                                                                                               |
| ▦        | <b>Catalogs</b> allows access to the reference data available for the Carrier's operational needs.                                                                                                    |
| •        | <b>My Account</b> allows the Carrier to view the Profile, Change Password, Manage Account and Sign out from the system.                                                                                 |
| 1        | <b>Fast Cargo Integration</b> allows the Carrier to upload the files for <b>Manifest</b> , <b>Bill of Lading</b> and <b>Degroupage</b> data using a standardized format, predefined by ASYHUB.          |
| 1        | <b>Excel Integration</b> allows the Carrier to upload the excel version files for <b>Manifest</b> , <b>Bill of Lading</b> and <b>Degroupage</b> data using a standardized format, predefined by ASYHUB. |

#### **3.2 Dashboard**

ASYHUB User Registration Guideline

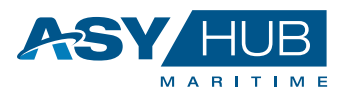

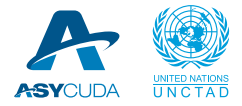

The dashboard is meant to allow the user to have a quick look of the general information of all incoming cargo declarations.

Figure 3.2 Dashboard

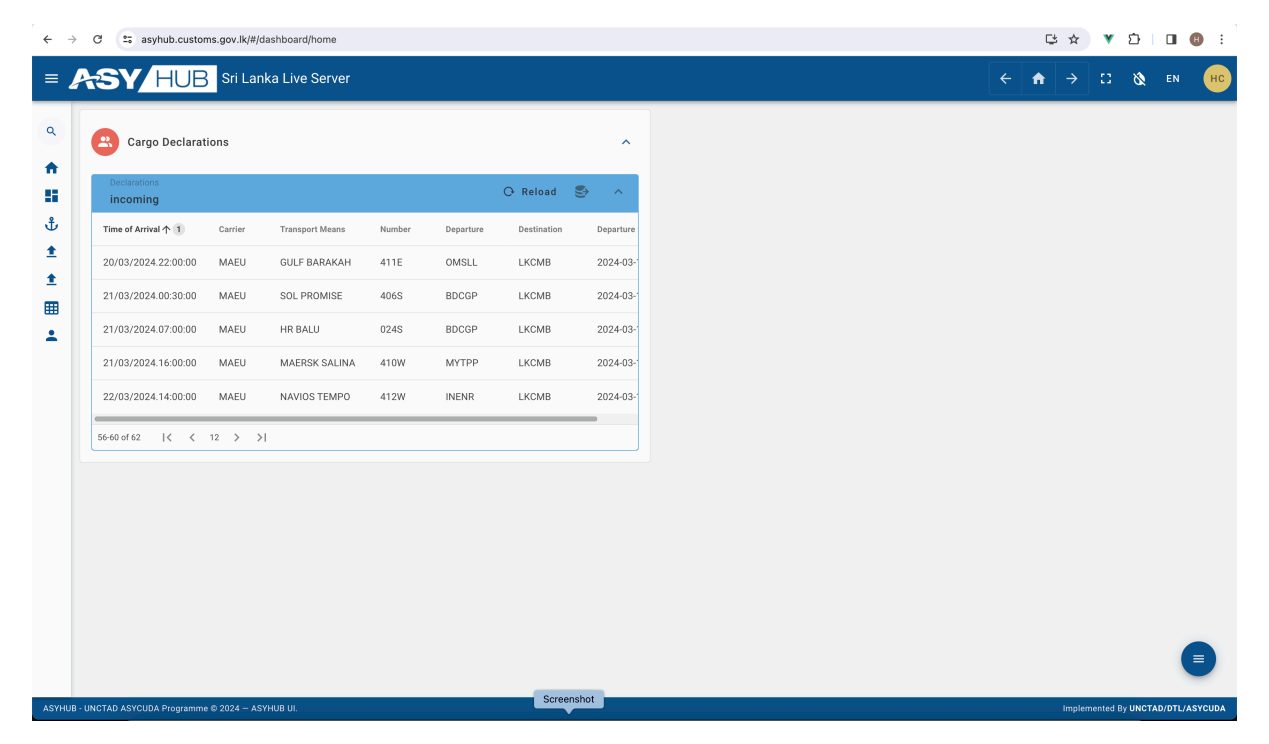

#### 3.2 My Library

The My Library items available above include the following:

- My Tasks
- Create New Declaration
- Cargo Declaration
- Create New Consignments
- Consignments
- Create New Container
- Containers
- My Profile
- Manage Account
- Sign Out

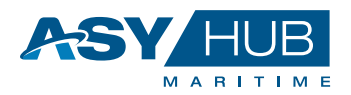

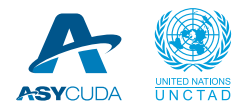

#### • File Uploads [Fast Cargo Integration and Excel Integration]

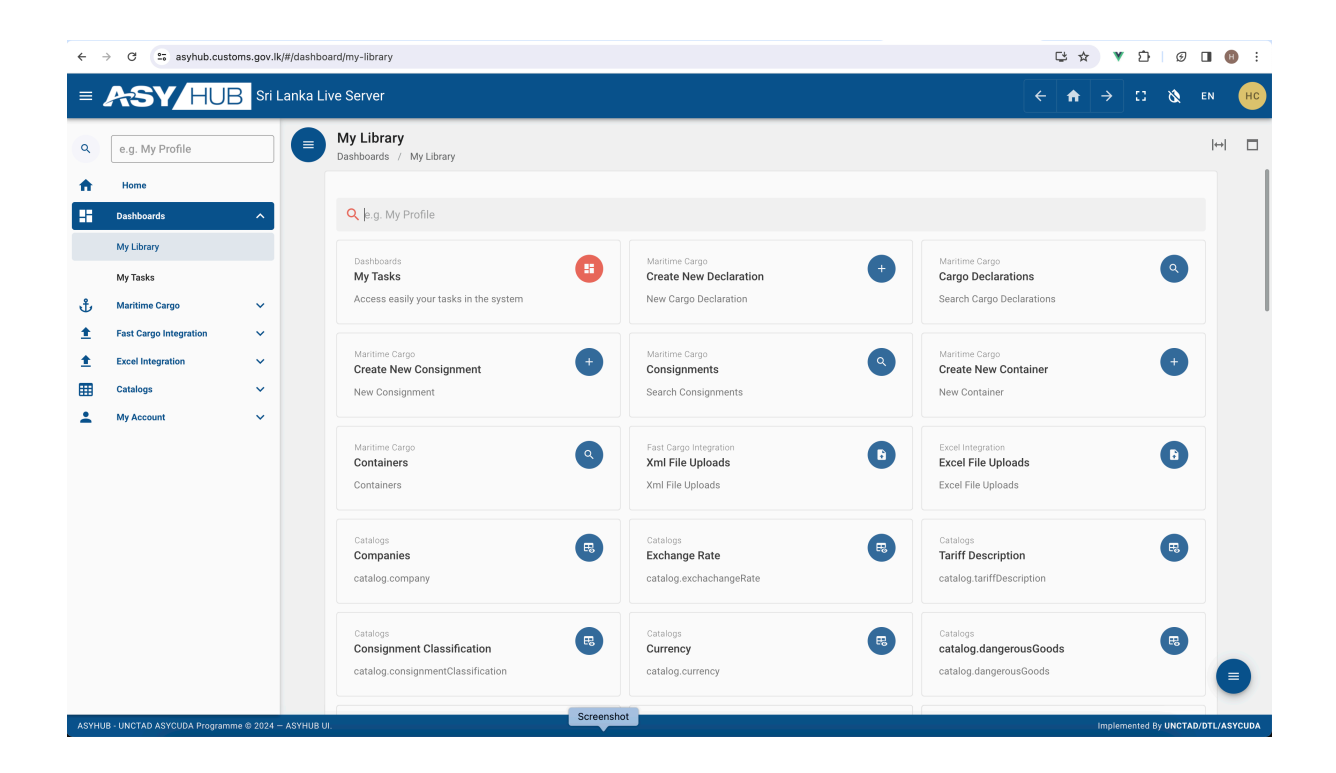

| Function                                                          | Description                                                                                                    |
|-------------------------------------------------------------------|----------------------------------------------------------------------------------------------------|
| Dashboards<br>My Tasks<br>Access easily your tasks in the syst    | <b>My Tasks,</b> allow quick access to the ongoing/pending requiring activities requiring action.                                                                                               |
| Maritime Cargo Create New Declaration  + New Cargo Declaration    | <b>Create New Declaration</b> , allows the authorized user to create a new cargo declaration with general details on Voyage, Carrier, Transport Means, Date & Times, Shipping Agents and Totals |
| Maritime Cargo<br>Cargo Declarations<br>Search Cargo Declarations | <b>Cargo Declarations,</b> allows the authorized user to quickly search the declared cargo.                                                                                                    |

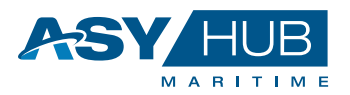

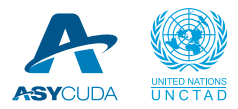

| Function                                                           | Description                                                                                                    |
|--------------------------------------------------------------------|----------------------------------------------------------------------------------------------------|
| Maritime Cargo Create New Consignme                                | <ul><li>Create New Consignments, allows the authorized user to create new cargo consignment details on the following:</li><li>Last Port Call Voyage</li></ul>                 |
| New Consignment                                                    | Transport Document                                                                                                    |
|                                                                    | Journey Details,                                                                                                    |
|                                                                    | Carrier,                                                                                                    |
|                                                                    | <ul> <li>Parties – Consignor, Notify Party, Consignee and<br/>Consignment Details.</li> </ul>                                                                                 |
| Maritime Cargo<br>Consignments<br>Search Consignments              | <b>Consignments,</b> allows the authorized user to view all the consignments with their details                                                                               |
| Maritime Cargo<br>Create New Container<br>New Container            | <b>Create New Container,</b> allows the authorized user to create details for the containers                                                                                  |
| Maritime Cargo<br>Containers<br>Containers                         | <b>Containers,</b> allows the authorized user to view created details for the containers                                                                                      |
| Single Sign-On My Profile Manage and modify your profile an        | <b>My Profile,</b> allows the user to view their respective user profile details, edit the profile and change the password also.                                              |
| Single Sign-On<br>Manage Account<br>Manage account One-Time-Passwo | Manage Account, is another option provides the user with more options to manage his/her account on: <ul> <li>The Language Info, by selecting the default language,</li> </ul> |
|                                                                    | <ul> <li>Account Security,</li> </ul>                                                                                                    |
|                                                                    | <ul> <li>Signing in option provided for "Basic Authentication" or<br/>Two-Factor Authentication,</li> </ul>                                                                   |
|                                                                    | <ul> <li>Device Activity, providing device access details and application details.</li> </ul>                                                                                 |
|                                                                    | <ul> <li>Applications, showing Name, application type and status<br/>of Client and URL</li> </ul>                                                                             |
|                                                                    | Resources, showing existing application resources or shared ones.                                                                                                    |

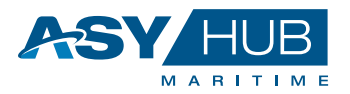

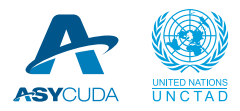

| Function                                                     | Description                                                                                                    |
|--------------------------------------------------------------|----------------------------------------------------------------------------------------------------|
| Single Sign-On Sign Out Logout from all sessions in this bro | Sign Out, allows the Carrier to log out from ASYHUB                                                                                                    |
| Fast Cargo Integration<br>File Uploads<br>File Uploads       | <b>File Uploads is</b> functionally the same as the Fast Cargo<br>Integration allowing the authorized user to upload the<br>electronic file for the Manifest, Bill and degroupages. The<br>standard file format used is XML. |
| Excel Integration<br>File Uploads<br>File Uploads            | <b>File Uploads is</b> functionally the same as the Excel Integration<br>allowing the authorized user to upload the electronic file for the<br>Manifest, Bill and degroupages. The standard file format used<br>is Excel.    |

Each of the above functions are easily clickable and opens the details within. Once the user is satisfied with the viewing or editing, they can minimize the item to the original form. In addition to clicking the single dashboard item, the users can also maximize the dashboard items all at

once by clicking the PLUS sign 1 at the top right corner. The maximized dashboard can also be minimized back to its original form by clicking the MINUS icon 2.

#### **3.3 Application Main Header**

The top header contains on the left, an expansion icon for the **navigation tool** and a **clickable SYMUE** Sillanka Live Server which refreshes the page of the User home page. Whereas on the righthand side of the top header, there are icons to **Enter/Exit to Full Screen**, **Recolour Screen** to Dark/White mode, **Change Language** and User access for **Profile/Change Password/Manage Account/Sign Out**.

The top right-hand corner of the home page is further detailed in the following section:

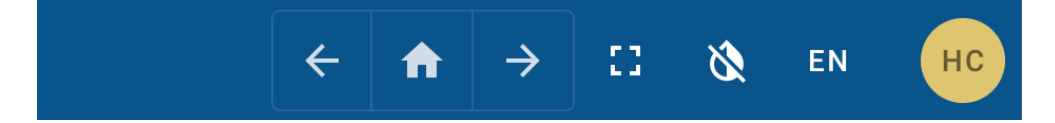

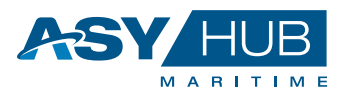

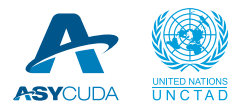

| Function      | Description                                                                                                    |
|---------------|----------------------------------------------------------------------------------------------------|
| ÷             | Clicking on the "back" icon navigates the user back to the original state of the page                                                                                                    |
| A             | Clicking takes the user to the home page, with all dashboard options.                                                                                                    |
| $\rightarrow$ | Clicking on the "forward" icon navigates the user to the available next page                                                                                                    |
| <b>C3</b>     | Clicking on the button expands the home page to full screen and at the same time pops<br>up an option to resize screen back to the original size by pressing ESC                                                                                                    |
| 8             | Clicking on the button turns the screen to black mode. And to return to the original light mode you need to click the same button.                                                                                                    |
| EN            | Clicking on the EN button provides you the option change language to the available options. You can swap back to any available language option needed.                                                                                                    |
| HK            | <ul> <li>→ 12 &amp; EN HK</li> <li>Hatem K. hatem<br/>hatem.knani@un.org<br/>00411223455566</li> <li>▲ My Profile</li> <li>Change Password</li> <li>▲ Manage Account</li> <li>➡ Sign Out</li> <li>My Profile, allows you to view your Account Profile</li> <li>Change Password allows user to change the password. You will be prompted provide<br/>the Old Password, followed by New Password request.</li> <li>Manage Account, provides the user with more options to manage his/her account on:</li> </ul> |

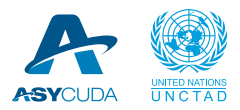

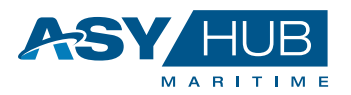

| Function | Description                                                                                                    |
|----------|----------------------------------------------------------------------------------------------------|
|          | <ul> <li>The Language Info, by selecting the default language,</li> <li>Account Security</li> </ul>                                |
|          | <ul> <li>Account Security,</li> <li>Signing in option provided for "Basic Authentication" or Two-Factor Authentication,</li> </ul> |
|          | <ul> <li>Device Activity, providing device access details and application details.</li> </ul>                                      |
|          | Applications, showing Name, application type and status of Client and URL                                                          |
|          | <ul> <li>Resources, showing existing application resources or shared ones</li> </ul>                                               |
|          | Sign Out, to exit                                                                                                    |